## **Generare fisier reb**

Fisierele in format reb sunt fisiere generate de o *statie topografica totala*. Fisierele de puncte cu o alta extensie pot fi transformate in fisiere cu extensia .**reb** utilizand functia *Interfata fisier* din submodulul *Modul extins constructii*.

Generare fisier reb utilizand functia Interfata fisier :

Procedura de generare consta in parcurgerea urmatorilor 2 pasi.

- 1. Importul unui fisier de puncte in format "re2"
- 2. Exportul fisierului de puncte in format " reb"

Fisierul re2. are doua particularitati: separatorul de zecimale este "punctul", iar separatorul de coloane este "virgula".

Daca fisierul de coordonate nu are aceasta forma este necesara prelucrarea acestuia pana va ajunge la aceasta forma. Prelucrarile sunt efectuate in Excel si Notepad.

## Prelucrare Excel

Datele descarcate din statia topografica sunt introduse in Excel. *File -> Open -> Selectati fisierul de coordonate -> Open* La deschiderea fisierului cu date topografice va aparea fereastra *Text Import Wizard 1 of 3.* 

| Text Imp                    | ort Wizard - Ste                                                                                                    | ep 1 of 3                                                                             | ? 🛛               |  |  |  |  |  |  |
|-----------------------------|----------------------------------------------------------------------------------------------------|---------------------------------------------------------------------------------------|-------------------|--|--|--|--|--|--|
| The Text W<br>If this is co | /izard has determin<br>rrect, choose Next,                                                                                                    | ed that your data is Fixed Width.<br>or choose the data type that best describes your | data.             |  |  |  |  |  |  |
| Choose the Deli             | Original data type         Choose the file type that best describes your data:         Opelimited       - Characters such as commas or tabs separate each field.         Fixed width       - Fields are aligned in columns with spaces between each field. |                                                                                       |                   |  |  |  |  |  |  |
| Sta                         | rt import at <u>r</u> ow:                                                                                                    | 1 🛟 File <u>o</u> rigin: 852 : Central Eu                                             | ıropean (DOS) 🛛 🔽 |  |  |  |  |  |  |
| Preview o                   | f file C:\Documents                                                                                                    | and Settings\Administrator\Desktop\servic\incer                                       | care.txt.         |  |  |  |  |  |  |
| 1                           |                                                                                                    |                                                                                       | _                 |  |  |  |  |  |  |
| 2 102                       | 392598.044<br>292595 971                                                                                                    | 583912.632 482.330<br>593913 366 492 300                                              |                   |  |  |  |  |  |  |
| 4 103                       | 392597 454                                                                                                    | 583908 791 482 450                                                                    |                   |  |  |  |  |  |  |
| 5 104                       | 392595.347                                                                                                    | 583903.586 482.770                                                                    | ~                 |  |  |  |  |  |  |
| <                           |                                                                                                    |                                                                                       | $\mathbf{\Sigma}$ |  |  |  |  |  |  |
|                             |                                                                                                    | Cancel < Back Next >                                                                  | - Einish          |  |  |  |  |  |  |

In aceasta fereastra se bifeaza optiunea *Delimited* si se face click pe butonul *Next.* Se va deschide fereastra *Text Import Wizard 2 of 3.* 

| Text In           | nport Wizard                             | - Step 2 of 3                           | }                        |                                  |                       | ? 🗙     |
|-------------------|------------------------------------------|-----------------------------------------|--------------------------|----------------------------------|-----------------------|---------|
| This so<br>how yo | reen lets you set<br>our text is affecto | : the delimiters y<br>ed in the preview | our data cor<br>v below. | itains. You can see              | :                     |         |
| Delimi            | iters<br>Iab Sei<br>pace Ott             | micolon 🔽                               | Comma                    | ▼ Treat consect<br>Text gualifie | utive delimiters as c | me<br>V |
|                   |                                          |                                         |                          |                                  |                       |         |
| 102               | 392598.044                               | 583912.632                              | 482.330<br>482.300       |                                  |                       |         |
| 103               | 392597.454                               | 583908.791                              | 482.450                  |                                  |                       |         |
| 104               | 392595.347                               | 583903.586                              | 482.770                  |                                  |                       | ~       |
| <                 | •                                        |                                         |                          |                                  |                       |         |
|                   |                                          | (                                       | Cancel                   | < <u>B</u> ack                   | <u>N</u> ext >        | Einish  |

In aceata fereastra se bifeaza optiunile *Space* si *Comma* si se face click pe butonul *Next*. Se va deschide fereastra *Text Import Wizard 3 of 3.* 

| Text In                               | nport Wizard                                                             | - Step 3 of 3                                              | 3                                        |                                          |                | ? 🔀    |
|---------------------------------------|--------------------------------------------------------------------------|------------------------------------------------------------|------------------------------------------|------------------------------------------|----------------|--------|
| This scr<br>the Dal<br>'Gene<br>value | reen lets you sel<br>ta Format.<br>eral' converts nu<br>es to dates, and | ect each column<br>meric values to n<br>all remaining valu | and set<br>numbers, date<br>ues to text. | Column data<br>Genera<br>Lext<br>O Date: | format         | ]      |
|                                       | <u>A</u> dvanc                                                           | ed                                                         |                                          | O Do not                                 | mport column ( | (skip) |
| Data <u>p</u>                         | review                                                                   |                                                            |                                          |                                          |                |        |
| Text                                  | Text                                                                     | General                                                    | General                                  |                                          |                |        |
| 101<br>102<br>103<br>104              | 392598.044<br>392595.871<br>392597.454<br>392595.347                     | 583912.632<br>583913.366<br>583908.791<br>583903.586       | 482.330<br>482.300<br>482.450<br>482.770 |                                          |                |        |
| <                                     | )                                                                        |                                                            |                                          |                                          |                |        |
|                                       |                                                                          | (                                                          | Cancel                                   | < <u>B</u> ack                           | Next >         | Einish |

In aceasta fereastra formatul coloanelor sunt trecute de la *General* la *Text*. Se face click pe butonul *Next*. In momentul respectiv coordonatele X , Y si H corespunzatoare punctelor sunt plasate in coloane separate.

In situatia in care fisierul mai contine si alte date acestea sunt eliminate prin stergerea coloanei sau liniei respective.

| 📧 Microsoft E | xcel - TOPO.TXT                                   |                                            |                          |                |
|---------------|---------------------------------------------------|--------------------------------------------|--------------------------|----------------|
| 📳 Eile Edit   | <u>V</u> iew Insert F <u>o</u> rmat <u>T</u> ool: | ; <u>D</u> ata <u>W</u> indow <u>H</u> elp | Type a question for help | ▼_8×           |
| i 🔊 👻 🕴 Aria  | al 🔽 10                                           | • B I U 🗐 🗐 🗃                              | 🕎 % , 💷 - 🖄              | • <u>A</u> • 📲 |
| A2            |                                                   |                                            | -                        |                |
| A             | B                                                 | C                                          | D E                      | F 🗖            |
| 2 1           | 45623 872                                         | 460786 634                                 | 667 500                  |                |
| 3 2           | 545633 257                                        | 460743 980                                 | 666 531                  |                |
| 4 3           | 545589 786                                        | 460831 774                                 | 669.083                  |                |
| 5 4           | 545630.932                                        | 460742.907                                 | 666.559                  |                |
| 6 5           | 545591.813                                        | 460830.247                                 | 669.408                  |                |
| 76            | 545630,898                                        | 460742.877                                 | 666.213                  |                |
| 8 7           | 545581,830                                        | 460833.330                                 | 669.745                  |                |
| 9 8           | 545630.656                                        | 460742.812                                 | 666.214                  | ()<br>()       |
| 10 9          | 545577.723                                        | 460836.477                                 | 669.588                  | 120 C          |
| 11 10         | 545630.584                                        | 460742.784                                 | 665.030                  |                |
| 12 11         | 545570.328                                        | 460834.022                                 | 671.210                  |                |
| 13 12         | 545624.392                                        | 460740.897                                 | 665.630                  |                |
| 14 13         | 545571.244                                        | 460839.835                                 | 668.820                  |                |
| 15 14         | 545622.666                                        | 460740.280                                 | 668.965                  |                |
| 16 15         | 545575.331                                        | 460838.654                                 | 668.898                  |                |
| 17 16         | 545614.525                                        | 460736.910                                 | 673.536                  | 10             |
| 18 17         | 545583.675                                        | 460836.312                                 | 668.872                  | 10             |
| 19 18         | 545605.761                                        | 460732.641                                 | 673.511                  |                |
| 20 19         | 545566.974                                        | 460837.177                                 | 669.859                  |                |
| 21 20         | 545614.093                                        | 460732.841                                 | 673.297                  |                |
| 22 21         | 545558.145                                        | 460837.706                                 | 669.591                  |                |
| 23 22         | 545610.526                                        | 460742.042                                 | 673.268                  |                |
| 24 23         | 545566.051                                        | 460832.145                                 | 672.158                  |                |
| 25 24         | 545606.678                                        | 460730.217                                 | 676.685                  |                |
| 26 25         | 545556.605                                        | 460832.379                                 | 671.917                  |                |
| 27 26         | 545604.285                                        | 460737.773                                 | 676.825                  |                |
| 28 27         | 545556.151                                        | 460831.392                                 | 672.489                  |                |
| 29 28         | 545606.653                                        | 460730.260                                 | 678.037                  |                |
| 30 29         | 545549.398                                        | 460831.411                                 | 671.908                  |                |
| 31 30         | 545604.204                                        | 460737.987                                 | 678.440                  |                |
| 32 31         | 545555.502                                        | 460839.195                                 | 669.069                  |                |
| 33 32         | 545607.880                                        | 460728.306                                 | 677.005                  |                |
| 34 33         | 545561.671                                        | 460840.866                                 | 668.548                  |                |
| 35 34         | 545602.776                                        | 460742.346                                 | 678.060                  |                |
|               |                                                   | A60841.064                                 | 228 823                  |                |
|               | r0/                                               | 1                                          |                          |                |
| Ready         |                                                   |                                            |                          |                |

Tot in acest pas se pot inlocui coloanele, in situatiile in care acestea sunt inversate. Dupa aducerea la forma dorita, in ordunea (*Ex: - X- Y- H*). Se salveaza acest fisier cu extensia *.re2*.

Important: Denumirea fisierului nu trebuie sa depaseasca 5 caractere.

| 🔀 Micro | osoft Ex | ccel - T | горо.т             | хт                     |               |              |                    |            |       |          |            |                |              |        |       |            |     |
|---------|----------|----------|--------------------|------------------------|---------------|--------------|--------------------|------------|-------|----------|------------|----------------|--------------|--------|-------|------------|-----|
| 📳 Eile  | Edit     | ⊻iew     | Insert             | F <u>o</u> rmat        | Tools         | <u>D</u> ata | <u>W</u> indov     | , Helb     |       |          | Туре а     | a ques         | tion         | for he | lp    |            | 8×  |
| 19-1    | Arial    | l,       |                    | -                      | 10 👻          | <b>B</b> .   | <u>z</u> u         |            |       | •a•      | <b>9</b> % | ,              |              | -      | ٩     | • <u>A</u> | -   |
| A2      | 2        | •        | fx                 | 1                      |               |              |                    |            |       |          |            |                |              |        |       |            |     |
|         | A        |          |                    | В                      |               |              |                    | С          |       |          |            | D              |              | E      |       | F          | - 7 |
| 2 1     |          | 5456     | 23.872             |                        |               | 4607         | 786.634            |            |       | 1        | 667        | .500           |              |        |       |            |     |
| 3 2     |          | 5456     | 33.257             |                        |               | 4607         | 743.980            |            |       |          | 668        | 6.531          |              |        |       |            |     |
| 4 3     |          | 5455     | 89.786             |                        |               | 4608         | 331.774            |            |       | _        | 669        | 9.083          |              |        |       |            |     |
| 54      | Save     | A c      |                    |                        |               | 71611        | , in a carry       |            |       |          | BBB        | CEEG           |              |        | ſ     | 2 🛛        |     |
| 76      | Jave I   | 4.5      |                    |                        |               |              |                    |            |       |          |            |                |              |        | L     | : 🗠        |     |
| 8 7     | S        | ave in:  |                    | My Docur               | ments         |              |                    | <b>~ @</b> | ) - 🗖 |          |            |                | ] <b>-</b> ⊺ | ools + |       |            |     |
| 98      |          | 2        |                    | Allplan Si             | cherung       | 9            |                    |            |       |          |            |                |              |        |       |            | _   |
| 10 9    | Mv       | Recept   |                    | 3luetooth<br>Camtacia  | Exchan        | nge Fol      | der                |            |       |          |            |                |              |        |       |            | -   |
| 12 11   | Doc      | uments   |                    | viv Data s             | Sources       | 1            |                    |            |       |          |            |                |              |        |       |            |     |
| 13 12   |          |          |                    | My eBook               | s             |              |                    |            |       |          |            |                |              |        |       |            |     |
| 14 13   |          |          | r 🙋                | My Music               |               |              |                    |            |       |          |            |                |              |        |       |            |     |
| 15 14   | De       | esktop   |                    | My Pictur              | es<br>        |              |                    |            |       |          |            |                |              |        |       |            | -   |
| 17 16   |          |          |                    | viy Recer<br>Viv Video | veu File<br>s | s            |                    |            |       |          |            |                |              |        |       |            | -   |
| 18 17   |          | 2        | 6                  | SimCity 4              |               |              |                    |            |       |          |            |                |              |        |       |            |     |
| 19 18   | My Do    | ocument  | s 🛅                | /isual St              | udio 200      | 05           |                    |            |       |          |            |                |              |        |       |            |     |
| 20 19   |          | -        | - Er               | eadme_                 | int.txt       |              |                    |            |       |          |            |                |              |        |       |            | -   |
| 21 20   |          |          |                    | semnatu<br>stoica tyt  | ra.txt        |              |                    |            |       |          |            |                |              |        |       |            | -   |
| 23 22   | My C     | omputer  | r E *              | bielca. Ki             |               |              |                    |            |       |          |            |                |              |        |       |            |     |
| 24 23   |          |          |                    |                        |               |              |                    |            |       |          |            |                |              |        |       |            |     |
| 25 24   |          |          | File               | name:                  | TOPO.r        | e2           |                    |            |       |          |            | ~              |              |        | Save  | _          | -   |
| 26 25   | My N     | Vetwork  | Saue               |                        |               |              | n D (4-)           |            |       |          |            |                |              |        | 2010  |            | н.  |
| 28 27   | F        |          |                    | s as gype.             | lext (I       | ab delim     | ited) (*.t:        | (t)        |       |          |            | ~              |              |        | Lance | 3          |     |
| 29 28   |          | 5456     | 06.653             |                        |               | 4607         | 730.260            |            |       |          | 678        | 3.037          |              |        |       |            |     |
| 30 29   |          | 5455     | 49.398             |                        |               | 4608         | 331.411            |            |       |          | 671        | .908           |              |        |       |            |     |
| 31 30   |          | 5456     | 04.204             |                        |               | 4607         | 737.987            |            |       | _        | 678        | 8.440          |              |        | -     |            |     |
| 32 31   |          | 5455     | 155.502<br>107.880 |                        |               | 4608         | 559.195<br>728 306 |            |       | -        | 677        | 1.069<br>1.005 |              |        |       | -          |     |
| 34 33   |          | 5455     | 61.671             |                        |               | 4608         | 340.866            |            |       |          | 668        | 3.548          |              |        | 1     |            | _   |
| 35 34   | 2        | 5456     | 02.776             |                        | 8             | 4607         | 42.346             |            |       | <b>.</b> | 678        | 3.060          | 16           |        |       |            |     |
|         |          |          | 66 636             |                        |               | 1608         | 841.064            |            | 1     |          | 222        | 956            |              |        | 1     | 1          |     |
|         | 1.0      | 5/       |                    |                        |               |              |                    |            | 1.    | Je.      |            |                |              |        | 1     |            |     |

## Prelucrare cu Notepad

Se deschide fisierul prelucrat anterior in Excel cu ajutorul Notepad-ului. In pasul urmator se va inlocui spatiul dintre coloane cu "virgula". Copiati spatiul dintre coloane. Din meniul Edit, selectati optiunea Replace, introduceti spatiul copiat anterior in caseta *Find What* si in caseta *Replace With* introduceti "," (semnul de virgula). Finalizati prin apasarea butonului *Replace All.* 

| File       Edit       Format       View       Help         1       545623.872       160786.634       667.500         2       545633.257       460742.907       666.531         3       545589.786       460831.774       669.083         4       545630.932       460742.907       666.559         5       545591.813       460830.247       666.531         7       Replace       745       745         8       9       Find what:       0       10.0342.977         12       Replace       745       330         13       460830.247       666.531         14       9       Find what:       1       10.0         12       Replace with:       1       Replace       320         14       99       667.500       669.591       365         15       60737.706       669.591       365         16       Match case       320       365         17       545558.145       460837.706       669.591         20       54556.051       460732.145       672.158         23       54556.051       460732.145       672.168         24       545606.653                                                                                                    | 🗾 торо                                                                                                    | .re2 - Notepad                                                                                                    |                                                                                                    |                                                                                                    | × |
|----------------------------------------------------------------------------------------------------|----------------------------------------------------------------------------------------------------|----------------------------------------------------------------------------------------------------|----------------------------------------------------------------------------------------------------|----------------------------------------------------------------------------------------------------|---|
| Replace       ? × 745         9       Find what:       □         10       Find what:       □         12       Replace with:       □         13       Image: Second Second Se                                                                                                    | File Edit                                                                                                    | Format View Help<br>545623.872<br>545633.257<br>545589.786<br>545630.932<br>545591.813<br>545630.932                                                                                                    | 460786.634<br>460743.980<br>460831.774<br>460742.907<br>460830.247                                                                                                    | 667.500<br>666.531<br>669.083<br>666.559<br>669.408                                                                                                    | ^ |
| Image: Second second second | 0<br>7<br>8<br>9                                                                                                    | Replace                                                                                                    |                                                                                                    | <b>? X</b> 745<br>214<br>588                                                                                                    |   |
| 13       Replace All       320         14       15       Cancel       398         16       Cancel       398         17       Match case       000000000000000000000000000000000000                                                                                                    | 10<br>11<br>12                                                                                                    | Find what:                                                                                                    |                                                                                                    | Find Next 030<br>210<br>Replace 530                                                                                                    |   |
| 20 $345514.053$ $460732.706$ $669.591$ $21$ $545558.145$ $460837.706$ $669.591$ $22$ $545610.526$ $460742.042$ $673.268$ $23$ $545566.051$ $460832.145$ $672.158$ $24$ $545606.678$ $460730.217$ $676.685$ $25$ $545556.605$ $460832.379$ $671.917$ $26$ $545604.285$ $460737.773$ $676.825$ $27$ $545556.151$ $460831.392$ $672.489$ $28$ $545606.653$ $460730.260$ $678.037$ $29$ $545549.398$ $460831.411$ $671.908$ $30$ $545604.204$ $460737.987$ $678.440$ $31$ $545555.502$ $460839.195$ $669.069$ $32$ $545607.880$ $460728.306$ $677.005$ $33$ $545561.671$ $460840.866$ $668.548$ $34$ $545602.776$ $460742.346$ $678.060$ $35$ $545565.636$ $460841.064$ $666.328$ $36$ $545627.068$ $460732.185$ $666.314$ $38$ $545629.698$ $460732.185$ $666.314$ $39$ $545612.867$ $460727.176$ $666.997$ $41$ $545607.232$ $460814.655$ $669.844$ $42$ $545630.061$ $460727.589$ $666.514$                                                                                                    | 13<br>14<br>15<br>16<br>17<br>18<br>19                                                                                                    | Match case                                                                                                    |                                                                                                    | Replace All         320           Best Size         365           System         368           Cancel         372           S11         359           System         359                                                                              |   |
|                                                                                                    | 20<br>21<br>23<br>24<br>26<br>27<br>29<br>31<br>23<br>34<br>56<br>78<br>90<br>12<br>33<br>45<br>67<br>89<br>01<br>2<br>29<br>31<br>23<br>34<br>56<br>78<br>90<br>12<br>33<br>45<br>20<br>20<br>20<br>20<br>20<br>20<br>20<br>20<br>20<br>20<br>20<br>20<br>20 | 545514.055<br>545558.145<br>545610.526<br>54566.051<br>545606.678<br>545556.151<br>545604.285<br>54556.151<br>545604.204<br>545555.502<br>545607.880<br>545561.671<br>545602.776<br>545565.636<br>545627.068<br>545627.068<br>545629.698<br>545612.867<br>545612.867<br>545636.255<br>545607.232<br>545630.061 | 460732.041<br>460837.706<br>460742.042<br>460832.145<br>460730.217<br>460832.379<br>460737.773<br>460831.392<br>460730.260<br>460831.411<br>460737.987<br>460839.195<br>460728.306<br>460840.866<br>460742.346<br>460841.064<br>460737.621<br>460807.114<br>460732.185<br>460798.955<br>460727.176<br>460814.655<br>460727.589 | 297<br>669.591<br>673.268<br>672.158<br>676.685<br>671.917<br>676.825<br>672.489<br>678.037<br>671.908<br>678.440<br>669.069<br>677.005<br>668.548<br>678.060<br>668.856<br>666.328<br>671.348<br>666.314<br>671.804<br>666.997<br>669.844<br>666.514 | * |

Salvati si inchideti fisierul.

Nota : In situatile in care fisierul contine mai mult de 10.000 de puncte este de preferat sa se utilizeze Word pentru inlocuirea spatiilor cu virgula.

Se deschide Allplanul si in submodulul *Modul extins constructii* -> bara *Creare II* utilizati functia *Interfata fisier*.

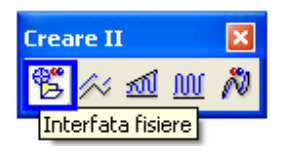

| Interfata fi | siere  |        |       |        |    |        |          | ×         |
|--------------|--------|--------|-------|--------|----|--------|----------|-----------|
| TipFis       | F-Coor | C/S    | Cit-F | P-Dubl | Nu | OrdCod | Def      | Sort      |
| Extens       | ".re2" | F-Text | Nu    | At-Cod | DA | Filtru | Nu       | Import    |
|              |        |        |       |        |    |        | Aplicare | Inchidere |

In fereastra Interfata fisiere efectuati urmatoarele setari:

*TipFis* -> reprezinta tipul fisierului. Click in fereastra respectiva pentru alegerea tipului de date ce va fi incarcat.

| Tip de fisier                                                                                                  | X          |
|----------------------------------------------------------------------------------------------------|------------|
| Coordonate                                                                                                    |            |
| Legatura elemente (.re1 .reb .re2)<br>Poligon din coordonate (.re1 .reb .re2 .asc)<br>Linii cu atribute (.lin) |            |
| ,<br>,                                                                                                    | OK Abandon |

**Extens ->** reprezinta extensia fisierului ce va fi importat. Click in fereastra respectiva pentru alegerea extensiei pe care o are fisierul.

| Extensie pt:                                                                                                    | ×          |
|----------------------------------------------------------------------------------------------------|------------|
| Tip date 1 (Coord.) / 40 (Axe) ".re1"<br>Tip date 45 (Coord.) / 50 (Axe) ".reb"<br>Format virgula (Coord.) / (Axe) ".re2"<br>Coordonate in format liber ASCII ".asc" |            |
| ]                                                                                                    | OK Abandon |

C/S -> reprezinta operatia care va avea loc (citirea unui fisier de coordonate sau scrierea unui fisier de coordonate). Click in fereastra aferenta pentru alegerea operatiei.

- Cit -F -> citire fisier
- Scr F -> scriere fisier

In aceasta faza se alege Cit -F

Dupa setarea parametrilor se face click pe butonul *Import* si se alege fisierul de coordonate din locatia unde a fost salvat.

Click pe butonul *Aplicare* pentru incarcarea fisierului de coordonate in desenul activ.

## Nota: Fisierul ramane in baza de date a programului o data importat. Poate fi incarcat ulterior prin intermediul butonului *Aplicare*.

In fereastra *Nume fisier* se bifeaza denumirea fisierului.

| Nume fisie 🛛 🛛 🛛 |
|------------------|
| <u>+</u>         |
| stseica          |
| stseica<br>topo  |
|                  |
|                  |
|                  |
|                  |
| OK Abandon       |

Pentru vizualizare punctelor se face click pe butonul Regenerare tot ecranul.

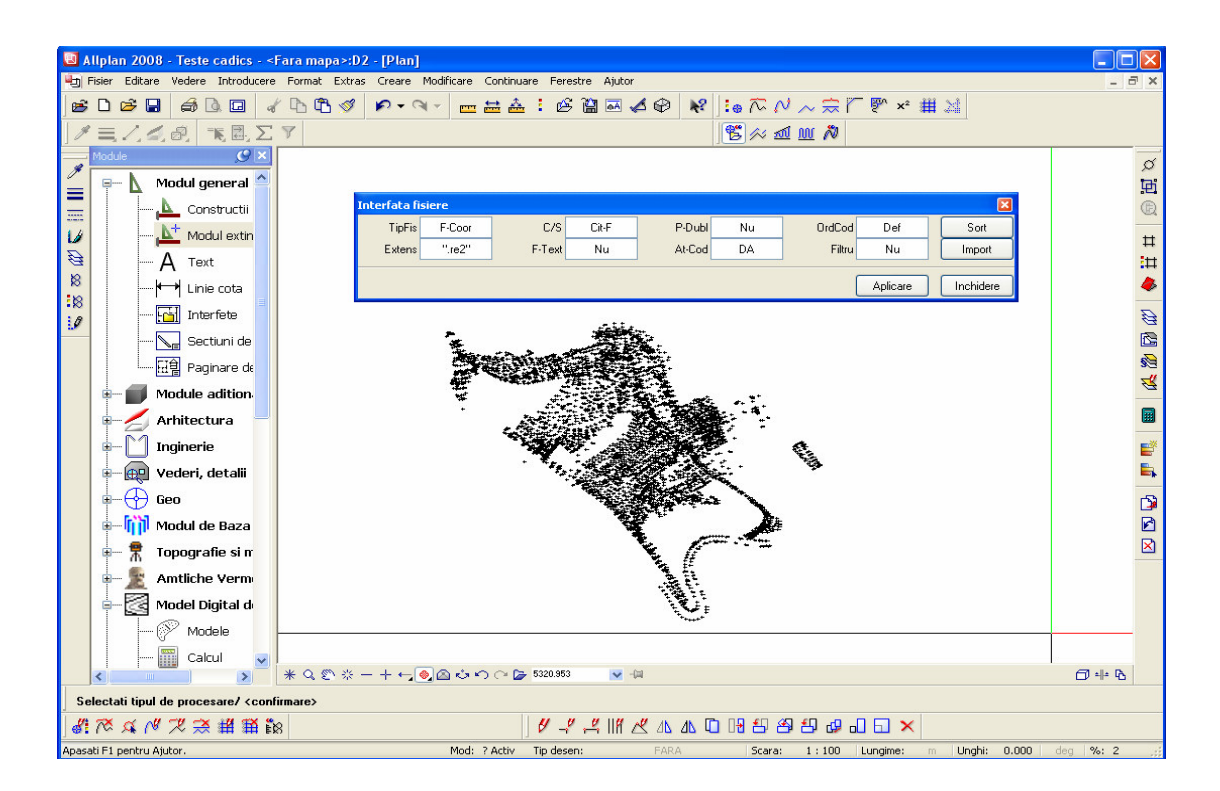

Fara a parasi fereastra Interfata fisiere se modifica parametrii:

- **Extens** -> Tip de date 45 (reb)
- C/S -> Sriere fisier (Scr- F)

| Interfata fi | siere  |        |       |        |    |        |          | ×         |
|--------------|--------|--------|-------|--------|----|--------|----------|-----------|
| TipFis       | F-Coor | C/S    | Scr-F | P-Dubl | Nu | OrdCod | Def      | Sort      |
| Extens       | ".reb" | F-Text | Nu    | At-Cod | DA | Filtru | Nu       | Import    |
|              |        |        |       |        |    |        | Aplicare | Inchidere |

Click pe butonul *Aplicare*.

In bara va cere sa indicati punctele ce vor fi exportate -> Incadrati (selectati) punctele intr-o fereastra.

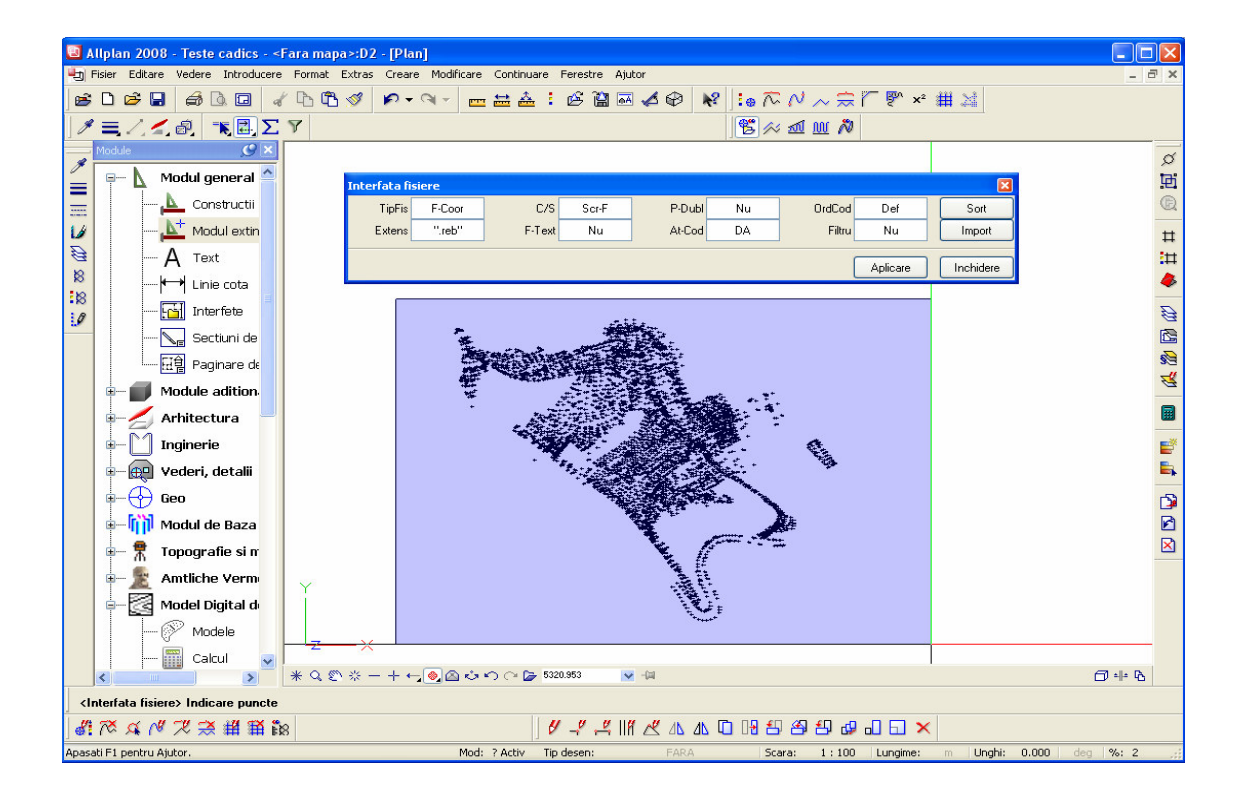

Dupa selectarea punctelor, va cere sa alegeti un nume pentru fisierul reb ce va fi creat.

| Nume fis | ie |   |       |     |
|----------|----|---|-------|-----|
|          |    |   |       | *   |
| topo     |    |   |       |     |
| stsei    | ca |   |       |     |
| ttttt    |    |   |       |     |
|          |    |   |       |     |
|          |    |   |       |     |
|          |    |   |       |     |
|          |    |   |       |     |
|          |    |   |       |     |
|          |    |   |       |     |
|          |    | _ |       |     |
| OK       |    | L | Abano | don |
|          |    |   |       |     |

Click pe butonul **OK** pentru a confirma numele fiiserului. **Fiiserul nou creat este salvate in C:\nem \ Allplan\ Usr \ Local \ I\_O** (pentru instalarea implicita a Allplan)- vezi calea corecta in Allmenu -> Director utilizator

|                                          | topo       | rob                                             | Notopad                                                                                                    |                                                                                                    |                                                                                                    |     |                                                                                                    |    |   |
|------------------------------------------|------------|-------------------------------------------------|----------------------------------------------------------------------------------------------------|----------------------------------------------------------------------------------------------------|----------------------------------------------------------------------------------------------------|-----|----------------------------------------------------------------------------------------------------|----|---|
| File                                     | Edit       | Form                                            | notepad<br>nat View                                                                                                    | Help                                                                                                    |                                                                                                    |     |                                                                                                    |    |   |
| 1 110                                    | Laic       | 1 0111                                          | iac view                                                                                                    | neip                                                                                                    |                                                                                                    |     |                                                                                                    |    | ~ |
|                                          |            |                                                 |                                                                                                    |                                                                                                    | DIRE                                                                                                    | сто | R COORDONA                                                                                                    | TE | 3 |
|                                          |            |                                                 |                                                                                                    | 0                                                                                                    | OORDONATE                                                                                                    |     |                                                                                                    |    |   |
| T 44555645555645555555555555555555555555 | NR.<br>(1) | P 123456789012345678901234567890123456789012345 | × mn<br>5456238<br>54556332<br>54556332<br>54556332<br>54556308<br>54556308<br>54556308<br>545562412<br>545577<br>545562412<br>545577<br>545562412<br>545562412<br>545562412<br>545562412<br>545562412<br>545562412<br>545562412<br>545562412<br>545562412<br>545562412<br>545562412<br>545562412<br>545562412<br>545562412<br>545562412<br>545562412<br>545562412<br>545562412<br>545562412<br>5455642<br>5455642<br>5455642<br>5455662<br>54556656<br>5455562<br>54556656<br>54556666<br>5455562<br>54556666<br>5455562<br>54556666<br>5455562<br>54556666<br>5455562<br>5455666<br>5455562<br>54556666<br>5455562<br>54556666<br>5455562<br>54556666<br>5455562<br>54556666<br>54555666<br>54555666<br>545556666<br>545556666<br>545556666<br>545556666<br>545556666<br>545556666<br>545556666<br>54555666<br>54555666<br>54555666<br>54555666<br>54555666<br>545556666<br>54555666<br>54555666<br>5455666<br>54556666<br>54556666<br>54556666<br>54556666<br>54556666<br>54556666<br>5455666666<br>545566666<br>545566666<br>545566666<br>54556666666<br>5455666666<br>54556666666666 | n37278623333335665724661355575144355575155382402015558813552557514456155588422563575518553824020155588425558842558842558842588425588425884258842558842588425884848485884858848485884848848588848848 | Y mm<br>460786634<br>460743980<br>460831774<br>460831774<br>460830247<br>460830247<br>460834022<br>460742812<br>460836477<br>460834022<br>460742880<br>460742880<br>460834022<br>460834022<br>460834022<br>460834022<br>460832641<br>460837177<br>460832641<br>460832141<br>460832141<br>460832141<br>460832141<br>460832141<br>460832141<br>460832141<br>460832141<br>460832141<br>460831392<br>460737987<br>460831411<br>46083141<br>460831441<br>460831441<br>460831441<br>460831441<br>460831441<br>460831441<br>460831441<br>46083440840 46083440840<br>4608440840<br>4608440840 4608440840<br>4608440840 4608440840<br>4608440840 4608440840<br>4608440840 4608440840<br>4608440840 4608440840 4608440840<br>4608440840 4608440840 |     | Z mm<br>667500<br>66690833<br>666559<br>66690839<br>6669183<br>6669214<br>6669288<br>666214<br>6669588<br>6671210<br>665280<br>6671210<br>66588965<br>6673526<br>6688965<br>6688971<br>6678519<br>667352971<br>667352971<br>667352971<br>667352971<br>667352971<br>667352971<br>667352971<br>667352971<br>667352971<br>6678557<br>6671955<br>6771955<br>67719555<br>67719555<br>67719555<br>67719555<br>67719555<br>67719555<br>67719555<br>67719555<br>67719555<br>67719555<br>67719555<br>67719555<br>67719555<br>67719555<br>677195555<br>677195555<br>677195555<br>677195555<br>67719555555<br>677195555<br>677195555<br>6771955555555555555555555555555555555555 |    |   |
| <                                        |            |                                                 |                                                                                                    |                                                                                                    |                                                                                                    |     |                                                                                                    | 3  |   |

Pentru pasii urmatori se urmareste Tutorialul cadics 2008.0c.